# ASA 8.x:使用 ASDM 续订并且安装 SSL 证书

### 目录

<u>简介</u> <u>先决条件</u> <u>要求</u> 使用的组件 规则 步骤 <u>验证</u> <u>故障排除</u> <u>如何复制从一个ASA的SSL证书到另一个</u> <u>相关信息</u>

# <u>简介</u>

本文档中介绍的步骤仅作示例用途,可用于在与证书供应商协作或使用您自己的根证书服务器时提供指导。有时,证书供应商会提出特殊证书参数要求,但本文档旨在提供续订 SSL 证书并将其安装 在使用 8.0 软件的 ASA 上所需要的一般步骤。

### <u>先决条件</u>

#### 要求

本文档没有任何特定的要求。

#### 使用的组件

这些步骤适用于采用 ASDM 6.0(2) 版或更高版本的 ASA 8.x 版。

本文档中的步骤基于通过安装并用于 SSL VPN 访问的证书所进行的有效配置。只要不删除当前证书,此过程就不会影响您的网络。此过程逐步介绍了如何为当前证书发出新的 CSR,这些证书有发出原始根 CA 的相同的根证书。

本文档中的信息都是基于特定实验室环境中的设备编写的。如果您使用的是真实网络,请确保您已 经了解所有命令的潜在影响。

#### <u>规则</u>

有关文档规则的详细信息,请参阅 <u>Cisco 技术提示规则</u>。

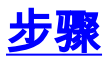

完成这些步骤:

1. 在 Configuration > Device Management > Identity Certificates 下选择要续订的证书,然后单 击 Add。图

| 1                                        |                            |                                  |                                   |                                 |                             |
|------------------------------------------|----------------------------|----------------------------------|-----------------------------------|---------------------------------|-----------------------------|
| 🖆 Cisco ASDM 6.1 for ASA - 172           | 2.16.242.232               |                                  |                                   |                                 |                             |
| <u>File View Tools Wizards Window</u>    | w <u>H</u> elp             |                                  | Look P                            | ar:                             | ©                           |
| 🚮 Home 🖓 Configuration 🔯 M               | lonitoring 🔚 Sava 🔇 P      | Refresh 🕜 Back 🕥 Forw            | ad 🦻 Help                         |                                 | CISCO                       |
| Device Management 🗗 🕀 🔀                  | Configuration > Device     | Management > Certificate !       | tanagement > Identity Cert        | ficates                         |                             |
| 🖶 🜈 Management Access                    | ]                          |                                  |                                   |                                 |                             |
| H 😸 🥵 System Image/Configuration         | Issued To                  | Issued By                        | Expiry Date                       | Usage                           | Add                         |
| 🖽 🚺 Logging                              | [cn=*.spn1.com]            | [cn=MS-CA]                       | 00:03:16 UTC Nar 11 (             | 2009 General Purp               | Show Details                |
| 🖶 🚮 Certificate Management               |                            |                                  |                                   |                                 | C. PORTAGON,                |
| CA Certificates                          |                            |                                  |                                   |                                 | Delete                      |
| B B DHCP                                 |                            |                                  |                                   |                                 | Export                      |
| 🖶 🚑 DNS                                  |                            |                                  |                                   |                                 | Instal                      |
|                                          |                            |                                  |                                   |                                 | Refresh                     |
|                                          |                            |                                  |                                   |                                 |                             |
|                                          |                            |                                  |                                   |                                 |                             |
|                                          |                            |                                  |                                   |                                 |                             |
|                                          |                            |                                  |                                   |                                 |                             |
|                                          |                            |                                  |                                   |                                 |                             |
|                                          | Identity certificate can b | be used to authenticate SSL, suc | h as ASDM, access to the security | appliance on a given interface. | You can go to \$5. Settings |
|                                          | to make such configurat    | ion.                             |                                   |                                 |                             |
|                                          |                            |                                  |                                   |                                 |                             |
|                                          |                            |                                  |                                   |                                 |                             |
|                                          |                            |                                  |                                   |                                 |                             |
|                                          |                            |                                  |                                   |                                 |                             |
| 💑 Device Setup                           |                            |                                  |                                   |                                 |                             |
| Frowall                                  |                            |                                  |                                   |                                 |                             |
| Remote Access VPN                        |                            |                                  |                                   |                                 |                             |
| Ske-to-Site VPN                          |                            |                                  |                                   |                                 |                             |
| Device Management                        |                            |                                  |                                   |                                 |                             |
| 20<br>7                                  |                            |                                  | Apply Reset                       |                                 |                             |
| Device configuration refreshed successfu | uly.                       |                                  | riscol 15                         | 🗟 🚨 🚾                           | 🔒 8/29/08 8:52:53 PM UTC    |

2. 在 Add Identity Certificate 下,选中 Add a new identity certificate 单选按钮,然后从下拉菜单中选择密钥对。注意:不建议使用 <Default-RSA-Key>,因为一旦重新生成 SSH 密钥,就会使证书失效。如果没有 RSA 密钥,请完成步骤 a 和 b。如果有,则继续进行步骤 3。图2

| 🖆 Add Identity Certificat                      | ie                                                          | $\mathbf{\times}$ |
|------------------------------------------------|-------------------------------------------------------------|-------------------|
| <ul> <li>Import the identity certif</li> </ul> | icate from a file:                                          |                   |
| Decryption Passphrase:                         |                                                             |                   |
| File to Import From:                           | Browse                                                      |                   |
| <ul> <li>Add a new identity certif</li> </ul>  | icate:                                                      |                   |
| Key Pair:                                      | CertKey Show New                                            | ]                 |
| Certificate Subject DN:                        | ASA5540.company.com Select                                  |                   |
| 🔲 Generate self-signed                         | certificate                                                 |                   |
| Act as local certif                            | icate authority and issue dynamic certificates to TLS-Proxy |                   |
|                                                | Advanced                                                    |                   |
| Add Certifi                                    | cate Cancel Help                                            |                   |

(可选)如果还没有配置 RSA 密钥,请完成以下步骤;反之则跳到步骤 3。单击 New...。在 Enter new key pair name 字段中输入密钥对的名称,然后单击 Generate Now。图

| is Add Ku | O Use default key pair name      | × |
|-----------|----------------------------------|---|
| . I amor  | Enter new key pair name: Certkey |   |
| Size:     | 1024 💌                           |   |
| Usage:    | ⊙ General purpose O Special      |   |
| G         | enerate Now Cancel Help          |   |

- 3. 单击**选择**。
- 4. 如图 4 所示,输入相应的证书属性。完成后单击 OK。然后单击 Add Certificate。图 4

| 🖆 Certificate Subject DN 🛛 🔀                                                                                                    |
|----------------------------------------------------------------------------------------------------|
| DN Attribute to be Added         Attribute:       Common Name (CN)         Value:       Common Name (CN)         Department (OU)       Delete         Company Name (O)       Country (C)         State (St)       CA         Location (L)       Email Address (EA)         OK       Cancel |

CLI 输出:

crypto ca trustpoint ASDM\_TrustPoint0 keypair CertKey id-usage ssl-ipsec fqdn 5540-uwe subject-name CN=ASA5540.company.com,OU=LAB,O=Cisco ystems,C=US,St=CA enrollment terminal crypto ca enroll ASDM\_TrustPoint0

5. 在身份证书请求弹出窗口,请保存您的证书签名请求(CSR)到文本文件,并且点击OK键。图

| To comple    | te the enrollment process, please save the PKCS10 enrollment       |
|--------------|--------------------------------------------------------------------|
| request ((   | ISR) and send it to the CA.                                        |
| You will th  | en need to install the certificate that is returned from the CA by |
| clicking the | e Install button in the Identity Certificates panel.               |
| Save CSR     | to file: C:\Certificates\ASACertCSR.txt Browse                     |
|              | OK Cancel Help                                                     |

| 🔂 Cisco ASDM 6.1 Ior ASA - 172.                | 16.242.232                 |                                   |                                       |                                      |                      |
|------------------------------------------------|----------------------------|-----------------------------------|---------------------------------------|--------------------------------------|----------------------|
| <u>File Yew Tools Wizards Window</u>           | Help                       |                                   | Look Far:                             | Go                                   | ahaha                |
| 🚮 Home 🙈 Configuration 🔯 Mor                   | nitoring 🔚 Save 💽 R        | efresh 🔇 Back 🕥 Forma             | rd 🦻 Help                             |                                      | cisco                |
| Device Management P P X                        | Configuration > Device N   | Management > Certificate M        | Innogement > Identity Certificate     |                                      |                      |
| 🗟 🍞 Management Access                          |                            |                                   |                                       |                                      |                      |
| 🖶 🍰 System Image/Configuration                 | Top and To                 | Terrined For                      | Evering Dates                         | 1 threes                             |                      |
| H Cooing                                       | [cn=".sont.com]            | [m=MS-CA]                         | D:03:16 UTC Mar 11 2009               | General Purpose                      |                      |
| 🖶 🚮 Users(AAA                                  | [ASA5540.company.com       | ] [Not Available]                 | Panding                               | Unknown                              | . Show Details       |
| Certificate Management     Say CA Certificates |                            |                                   |                                       |                                      | Delete               |
| Identity Certificates                          |                            |                                   |                                       |                                      | Export               |
| E (P DHCP<br>DHCP                              |                            |                                   |                                       |                                      | Inital               |
| 🗊 🛐 Advanced                                   |                            |                                   |                                       |                                      |                      |
|                                                |                            |                                   |                                       |                                      | Refresh              |
|                                                |                            |                                   |                                       |                                      |                      |
|                                                |                            |                                   |                                       |                                      |                      |
|                                                |                            |                                   |                                       |                                      |                      |
|                                                |                            |                                   |                                       |                                      |                      |
|                                                |                            |                                   |                                       |                                      |                      |
|                                                | Identity certificate cap b | e used to authenticate 550 , such | as 450M, arress to the security apple | oce op a given interface. You can or | to SN. Settings      |
|                                                | to make such configurati   | on.                               |                                       |                                      |                      |
|                                                |                            |                                   |                                       |                                      |                      |
|                                                |                            |                                   |                                       |                                      |                      |
|                                                |                            |                                   |                                       |                                      |                      |
|                                                |                            |                                   |                                       |                                      |                      |
| 0                                              |                            |                                   |                                       |                                      |                      |
| Device Setup                                   |                            |                                   |                                       |                                      |                      |
| 👯 Firoval                                      |                            |                                   |                                       |                                      |                      |
| Remote Access VPN                              |                            |                                   |                                       |                                      |                      |
| 🙀 Site-to-Site VPN                             |                            |                                   |                                       |                                      |                      |
| Device Management                              |                            |                                   |                                       |                                      |                      |
| 20                                             |                            |                                   | Apply Reset                           |                                      |                      |
| Configuration changes saved successfully.      |                            |                                   | riscot 15                             |                                      | 29/08 9:56:23 PM UTC |

- 7. 向在服务器上签发证书的证书管理员提交证书请求。可通过 Web 界面或电子邮件方式提交 ,也可直接提交到用于证书签发过程的根 CA 服务器。
- 8. 请完成以下步骤,以便安装续订的证书。如图 6 所示,在 Configuration > Device Management > Identity Certificates 下选择挂起的证书请求,然后单击 Install。在 Install Identity Certificate 窗口中,选中 Paste the certificate data in base-64 format 单选按钮,然后 单击 Install Certificate。注意:或者,如果证书是以.cer 文件而非基于文本的文件或电子邮件 方式签发,您也可以选择 Install from a file,然后浏览到 PC 上的相应文件,再依次单击 Install ID certificate file 和 Install Certificate。图

| 🖆 Ins  | stall Identity certificate                                                                                                    | × |
|--------|----------------------------------------------------------------------------------------------------|---|
| Identi | ity Certificate                                                                                                    |   |
| 0      | Install from a file: Browse                                                                                                    |   |
|        | Paste the certificate data in base-64 format:                                                                                                    |   |
|        | Ng9SqvsXWWkJmS8ss9Qvz5D+K2uSLPcEAuuT7JhUVC1jbTZh1GLpqBheEeMk/8jY<br>fui6ZdrSloUbodDEy6IiodF8QeQgCEdl1omR5W9bP5t2aTPT5J7lG3ckEM0kseqC<br>wPevLEOl6TsMwng+izPQZG/f0+AnXukWHQiUPwrYw83jqNIxi5aDV/4atBbgiiBa<br>6duUocUGyQ+SgegCcmmEyMSd5UtbWAc4xOMMFw==<br>END CERTIFICATE | < |
|        | <                                                                                                    |   |
| 7      | Install Certificate Cancel Help                                                                                                    |   |

#### CLI 输出:

#### crypto ca import ASDM\_TrustPoint0 certificate

WIID2DCCAsCgAwIBAgIKYb9wewAAAAAAJzANBgkqhkiG9w0BAQUFADAQMQ !--- output truncated wPevLEOl6TsMwng+izPQZG/f0+AnXukWHQiUPwrYw83jqNIxi5aDV/4atBbgiiBa 6duUocUGyQ+SgegCcmmEyMSd5UtbWAc4xOMMFw== quit

9. 此时将出现一个窗口,确认已成功安装证书。单击"OK"进行确认。图

|   | 🕵 Informati | on                            | × |
|---|-------------|-------------------------------|---|
|   | ¢           | Certificate import succeeded. |   |
| 8 |             | ОК                            |   |

10. 确保新证书出现在 Identity Certificates 下。图 9

| 🚰 Cisco ASDM 6.1 for ASA - 172           | .16.242.232                 |                                  |                       |                      |                               |                              |
|------------------------------------------|-----------------------------|----------------------------------|-----------------------|----------------------|-------------------------------|------------------------------|
| Ele Yew Look Wigards Window              | v ∐elp                      |                                  |                       | Look Par:            |                               | © alate                      |
| 🚮 Home 🖓 Configuration 🔯 Mo              | onitoring 🔚 Save 🔇 Re       | efresh 🔇 Back 🕥 Forwar           | а 🦻 нөр               |                      |                               | cisco                        |
| Device Management D & X                  | Configuration > Device M    | Innovement > Certificate M       | anagement > Iden      | tity Certificates    |                               |                              |
| Management Access                        |                             |                                  |                       |                      |                               | _                            |
| 🖶 🎉 System Image/Configuration           |                             |                                  |                       |                      |                               |                              |
| 🖶 🤐 High Availability                    | Issued To                   | Issued By                        | Expiry Date           | I<br>IC M~ 11 0000   | Usage<br>Control Discours     | Add                          |
| H 🙀 Users (AAA                           | [or=A5A5540.company.c       | com[cn=MS-CA]                    | 22:49:31 UT           | IC Aug 29 2009       | General Purpose               | . Show Details .             |
| 😑 🛃 Certificate Management               |                             |                                  |                       |                      |                               | Delete                       |
|                                          |                             |                                  |                       |                      |                               |                              |
| 🕀 🗗 ОНСР                                 |                             |                                  |                       |                      |                               | Ester                        |
| DNS     Advanced                         |                             |                                  |                       |                      |                               | Instal                       |
|                                          |                             |                                  |                       |                      |                               | Refresh                      |
|                                          |                             |                                  |                       |                      |                               |                              |
|                                          |                             |                                  |                       |                      |                               |                              |
|                                          |                             |                                  |                       |                      |                               |                              |
|                                          |                             |                                  |                       |                      |                               |                              |
|                                          |                             |                                  |                       |                      |                               |                              |
|                                          |                             |                                  |                       |                      |                               |                              |
|                                          | Identity certificate can be | e used to authenticate SSL, such | as ASDM, access to th | he security appliand | e on a given interface. You c | an go to <u>55. Settinos</u> |
|                                          | to make such configuratio   | on.                              |                       |                      |                               |                              |
|                                          |                             |                                  |                       |                      |                               |                              |
|                                          |                             |                                  |                       |                      |                               |                              |
|                                          |                             |                                  |                       |                      |                               |                              |
|                                          |                             |                                  |                       |                      |                               |                              |
|                                          |                             |                                  |                       |                      |                               |                              |
| 💑 Device Setup                           |                             |                                  |                       |                      |                               |                              |
| 👯 Fyrowali                               |                             |                                  |                       |                      |                               |                              |
| Remote Access VPN                        |                             |                                  |                       |                      |                               |                              |
| 🙀 Site-to-Site VPN                       |                             |                                  |                       |                      |                               |                              |
| Device Management                        |                             |                                  |                       |                      |                               |                              |
| 34<br>*                                  |                             |                                  | Apply .               | Reset                |                               |                              |
| Configuration changes saved successfully |                             |                                  | cisco 1               | 15                   | B 🗟 🖪 🛛 🔓                     | 8/29/08 10:05:53 PM UTC      |

11. 请完成以下步骤,以便将新证书绑定到接口上:如图 10 所示,选择 Configuration > Device Management > Advanced > SSL Settings。在 Certificates 下选择接口,然后单击 Edit。图 10

| 🚰 Cisco ASDM 6.1 for ASA - 172                                                                                                    | .16.242.232                                                                                                    |                           |                                                                               |                                                                                       |                            |
|----------------------------------------------------------------------------------------------------|----------------------------------------------------------------------------------------------------|---------------------------|-------------------------------------------------------------------------------|---------------------------------------------------------------------------------------|----------------------------|
| Ele Yew Look Wizards Window                                                                                                    | ∕ Help                                                                                                    |                           |                                                                               | Look.Par: Go                                                                          | alada                      |
| 🐇 Home 🦓 Configuration 🔯 Mo                                                                                                    | onitoring 🔚 Sava 🔇 Re                                                                                                    | ilresh 🔇 Back 🕥 Forward   |                                                                               |                                                                                       | cisco                      |
| Device Management 🗗 🕀 🔀                                                                                                    | Configuration > Device M                                                                                                    | lanagement > Advanced > 5 | SL Settings                                                                   |                                                                                       |                            |
| Management Access     System Unexce/Configuration     Gravity     High Availability     Users/AAA     Graviticate Management     Source Management     Graviticate Management     Graviticates     DetCP     Graviticates     Advanced     Graviticates     Graviticates     Management     SSL Certificates     History Metrics     History Metrics     History Metrics     Success | Configure SSL parameters, 1<br>Server SSL Version: Any<br>Encryption<br>Available Algorithms<br>RC<br>DC<br>Certificates<br>Specify which certificates,<br>accessible with certificates, | Clent 55L Versio          | M and SS, VPN acce<br>m: Any<br>Add >><br><< Remove :<br>thentication on each | Active Algorithms<br>RC4-SHA1<br>AES128-SHA1<br>AES256-SHA1<br>3DE5-SHA1<br>3DE5-SHA1 | Move Up ( ; )<br>Move Down |
| - SS. Settings                                                                                                    | associated with a certifica                                                                                                    | te of their own.          |                                                                               |                                                                                       |                            |
|                                                                                                    | inside<br>outside                                                                                                    | (cr1.ven).com)(c          | n=M3-CA] 6115                                                                 |                                                                                       |                            |
| 💑 Device Setup                                                                                                    |                                                                                                    |                           |                                                                               |                                                                                       |                            |
| Remote Access VPN                                                                                                    | Failback Certificate:                                                                                                    | 00 -                      |                                                                               | ~                                                                                     |                            |
| Sterto-Ste VPN                                                                                                    |                                                                                                    | a a                       |                                                                               | - 152)                                                                                |                            |
| *                                                                                                    |                                                                                                    |                           | Apply .                                                                       | Reset                                                                                 |                            |
| Configuration changes saved successfully                                                                                                    |                                                                                                    |                           | cisco 1                                                                       | 15 📑 🛃 🔂 8/2                                                                          | 9/08 10:08:53 PM UTC       |

12. 从下拉菜单中选择新证书,然后单击 OK,再单击 Apply。ssl encryption rc4-shal aes128shal aes256-shal 3des-shal

| ssl trust-point ASDM_TrustPoint0                                                                            | outside                                                                                                    |
|----------------------------------------------------------------------------------------------------|----------------------------------------------------------------------------------------------------|
| 11                                                                                                    |                                                                                                    |
| 🖆 Select SSL Certificate                                                                                    |                                                                                                    |
| Specify enrolled trustpoints to be us<br>interface. To enroll a trustpoint, go<br>Certificate > Enrollment. | ed for SSL authentication and VPN load balancing on the outside<br>to Configuration > Features > Device Administration > |
| Interface:                                                                                                  | outside                                                                                                    |
| Primary Enrolled Certificate:                                                                               | [cn=ASA5540.company.com, ou=LAB, o=Cisco Systems, 💟                                                                      |
| Load Balancing Enrolled Certificate:                                                                        | None                                                                                                    |
|                                                                                                    | [cn=*.vpn1.com]:[cn=MS-CA]: 6111863000000000026                                                                          |
| ОК                                                                                                    | [cn=*.vpn1.com]:[cn=MS-CA]: 611f86300000000000026<br>[cn=ASA5540.company.com, ou=LAB, o=Cisco Systems,                   |

13. 将配置保存在 ASDM 中或 CLI 上。

## <u>验证</u>

您可以使用 CLI 界面验证新证书是否已正确安装到 ASA,如以下示例输出所示:

ASA(config)#show crypto ca certificates Certificate Status: Available Certificate Serial Number: 61bf707b00000000027 Certificate Usage: General Purpose Public Key Type: RSA (1024 bits) Issuer Name: cn=MS-CA Subject Name: cn=ASA5540.company.com !---new certificate ou=LAB o=Cisco Systems st=CA c=US CRL Distribution Points: [1] http://win2k3-base1/CertEnroll/MS-CA.crl [2] file:///\win2k3-base1\CertEnroll\MS-CA.crl Validity Date: start date: 22:39:31 UTC Aug 29 2008 end date: 22:49:31 UTC Aug 29 2009 Associated Trustpoints: ASDM\_TrustPoint0 CA Certificate Status: Available Certificate Serial Number: 211020a79cfd96b34ba93f3145d8e571 Certificate Usage: Signature Public Key Type: RSA (2048 bits) Issuer Name: cn=MS-CA Subject Name: cn=MS-CA !---'old' certificate CRL Distribution Points: [1] http://win2k3-base1/CertEnroll/MS-CA.crl [2] file:///\win2k3-basel\CertEnroll\MS-CA.crl Validity Date: start date: 00:26:08 UTC Jun 8 2006 end date: 00:34:01 UTC Jun 8 2011 Associated Trustpoints: test Certificate Status: Available Certificate Serial Number: 611f86300000000026 Certificate Usage: General Purpose Public Key Type: RSA (1024 bits) Issuer Name: cn=MS-CA Subject Name: cn=\*.vpn1.com CRL Distribution Points: [1] http://win2k3-base1/CertEnroll/MS-CA.crl [2] file://\\win2k3-base1\CertEnroll\MS-CA.crl Validity Date: start date: 23:53:16 UTC Mar 10 2008 end date: 00:03:16 UTC Mar 11 2009 Associated Trustpoints: test ASA(config)#

### <u>故障排除</u>

(可选)在 CLI 上验证是否已对界面应用正确的证书:

ASA(config)**#show running-config ssl** ssl trust-point ASDM\_TrustPoint0 outside *!--- Shows that the correct trustpoint is tied to the outside interface that terminates SSL VPN.* ASA(config)**#** 

#### <u>如何复制从一个ASA的SSL证书到另一个</u>

如果生成可导出密钥,这可以执行。您需要导出证书到PKCS文件。这包括导出所有相关的密钥。

请使用此命令通过CLI导出您的证书:

ASA(config)#crypto ca export <trust-point-name> pkcs12 <passphrase> 注意: 密码短语-曾经保护pkcs12文件。

请使用此命令通过CLI导入您的证书:

SA(config)#crypto ca import <trust-point-name> pkcs12 <passphrase> **注意:** 当导出文件时,此密码短语应该是相同的象使用。

这可能通过ASA故障切换对的ASDM也执行。完成这些步骤执行此:

- 1. 登陆对主要的ASA通过ASDM并且选择工具-->备份配置。
- 2. 您能备份一切或证书。
- 3. 在待机,开放ASDM和选择工具-->恢复配置。

# 相关信息

- Cisco 自适应安全设备 (ASA) 支持页
- 在 ASA 8.x 上手动安装第三方供应商证书以便与 WebVPN 一起使用的配置示例
- <u>技术支持和文档 Cisco Systems</u>